Register and complete your profile in the ICEP Learning Portal using NetID, including adding a mobile number for automatic enrollment for live events.

- 1. Go to https://ce.icep.wisc.edu
- 2. Select "UW-Madison NETID Login."

#### https://ce.icep.wisc.edu Plesk Control Panel L 🔣 UW Madison Qualtric 🚻 Wiscmail Account Ad 🚻 NetID Lookup Tool 🐞 4Schools ~ Login 🔎 W Group Details | Manil 6 \*\*Templates and 🚺 UW-Madison NETID login 🔉 🖨 Visitor login 🔅 Create account Find a course. Q School of Medicine Interprofessional and Public Health Continuing Education Partnership A 🖸 🖬 🕄 🥐 School of Nursing UNIVERSITY OF WISCONSIN-MADISON School of Pharmacy HOME COURSE CATALOG ABOUT ICEP -LEARNING COMMUNITIES

3. Enter your <NetID> and <Password>. Select "Login."

*If you do not know either of these, use the links on this page for help. Direct any NetID questions or problems to the* <u>UW-Madison IT Help Desk</u>

| Forgot NetID    | <ul> <li>Activate your NetID</li> </ul>          |
|-----------------|--------------------------------------------------|
|                 | <ul> <li>Modify your account</li> </ul>          |
|                 | Create a strong password                         |
| Forgot password | Common login questions     Contact the Help Desk |
|                 |                                                  |
|                 |                                                  |
|                 |                                                  |

4. You are redirected to the ICEP Learning Portal home page, and you are now logged in.

### 5. Select "My account."

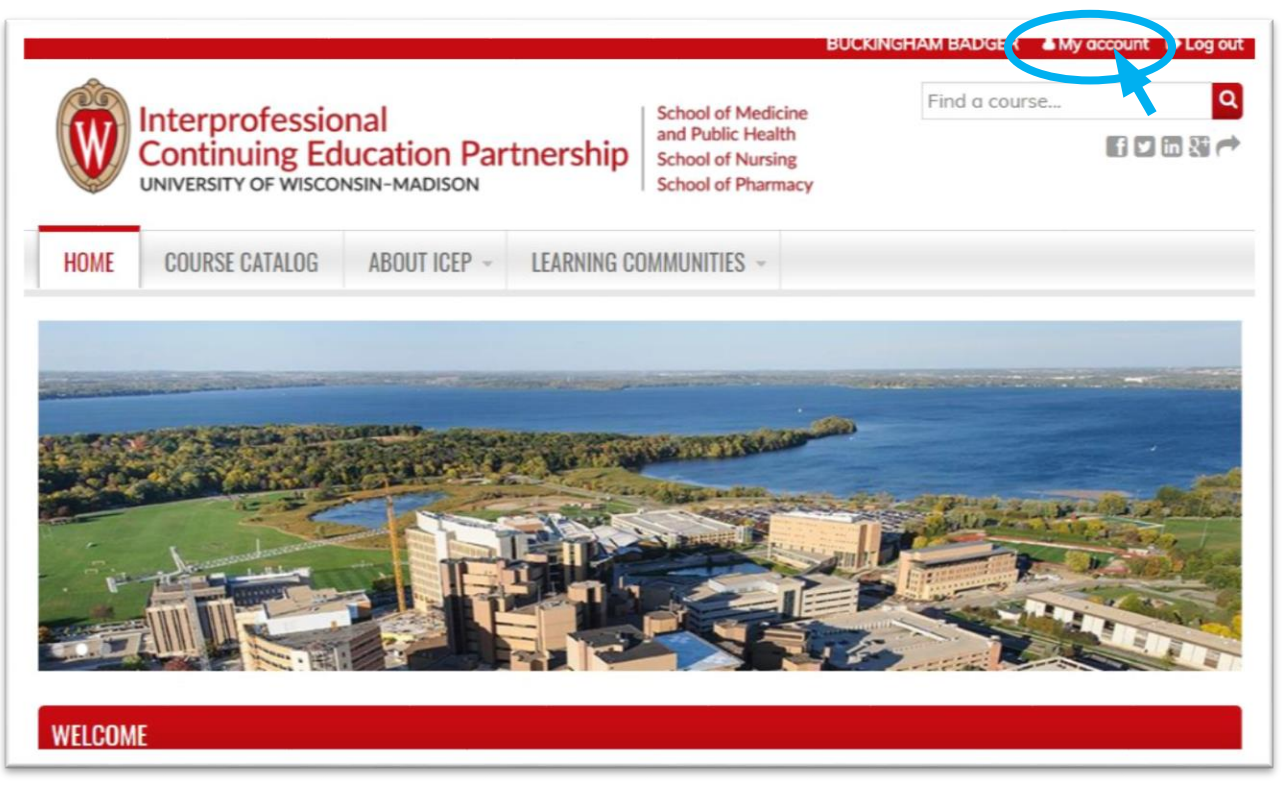

- 6. *Select* the **EDIT** tab. Your Username and email address is prepopulated based on your UW-Madison (NetID) profile information. Do not make changes to these fields.
- Select the Profile tab. Your <First and Last name> will be prepopulated based on your UW-Madison (NetID) profile information. Do not make changes to these fields. Complete the other fields. Fields with an \* are required.

#### 8. Special note for the **CREDIT ELIGIBILITY** field:

- a. Select all credits for which you are eligible.
- b. If you are a **Physician**, select "Physician (MD/DO) AMA PRA Category 1 Credit<sup>™</sup>," Maintenance of Certification (MOC) if applicable, and any other credit types for which you are eligible and would like to receive credit.
- c. If you are a **Physician Assistant**, *select* "Physician Assistant CME (AMA PRA Category 1 Credit™)" and any other credit types for which you are eligible and would like to receive credit.
- d. If you are a **Nurse**, be sure to *select* both "ANCC Contact Hours" AND "ANCC Pharmacotherapeutic Hours" if applicable, and any other credit types for which you are eligible and would like to receive credit.

# 1. Special note for the **SPECIALTY BOARDS** field:

If you are a member of a specialty board, you MUST add your board and board ID in order to receive applicable credit.

- e. If you are a **Pharmacist**, *select* "National Association of Boards of Pharmacy" and in the **Unique Board ID Number** field, *add* your <NABP e-Profile ID>.
- f. If you are a **Physician**, *select* your specialty board if applicable, and *enter* in your <Board ID>. Use the **ADD ANOTHER** button to add another board.

| MY ACCOUNT                                                                                                    |
|----------------------------------------------------------------------------------------------------|
| VIEW EDIT BOOKMARKS MY ACTIVITIES ORDERS                                                                           |
| Account Profile Mobile                                                                                             |
| Some information cannot be changed here. You can edit your information on the main site.                           |
| PREFIX<br>- None - ▼                                                                                               |
| FIRST NAME *                                                                                                    |
| BUCKINGHAM                                                                                                    |
| PREFERRED FIRST NAME<br>(If different from above)                                                                  |
| Bucky                                                                                                    |
| NIDDLE NAME                                                                                                    |
|                                                                                                    |
| Enter your 10-digit number without the dashes or parenthesis.<br>Use "Mobile" tab to enter your cell phone number. |
| United States (+1) *                                                                                               |
| UW-MADISON AFFILIATION *  Student  Fellow Staff Faculty Adjunct Adjunct None                                       |
| SAVE                                                                                                    |

9. When you are done, *click* "SAVE."

# ADD YOUR MOBILE NUMBER

Adding your mobile number will enable you to verify attendance at a live event using text messaging. Regularly Scheduled Series (such as Grand Rounds) will use this technology to simplify the attendance process.

- 10. *Click* the **Moblie** tab.
- 11. *Add* <your ten-digit moblie phone number>, with NO parentheses or dashes.

| VIEW      | EDIT   | BOOKMARKS    | MY ACTIVITIES | ORDERS |  |
|-----------|--------|--------------|---------------|--------|--|
| Accour    | nt Pr  | ofile Mobile |               |        |  |
|           |        |              |               |        |  |
| PHONE NUN | IBER * |              |               |        |  |
| 608555    | 5555   |              |               |        |  |
| COUNTRY   |        |              |               |        |  |
| ooommi    | 1.1-   |              |               |        |  |

13. The page will change and indicate that a code has been sent to your mobile phone.

| Assessed Destries Adduction                                  |   |
|--------------------------------------------------------------|---|
| Account Profile Mobile                                       |   |
|                                                              |   |
| OBILE PHONE NUMBER                                           |   |
| 000000000000000000000000000000000000000                      |   |
| nter the confirmation code sent by SMS to your mobile phone. |   |
|                                                              | - |
|                                                              |   |

14. Using **your mobile phone**, go to the messaging app that manages your phone's text messaging.

15. *Find* the message sent from UW-Madison ICEP. Below are examples from an iPhone, confirmation code 7601.

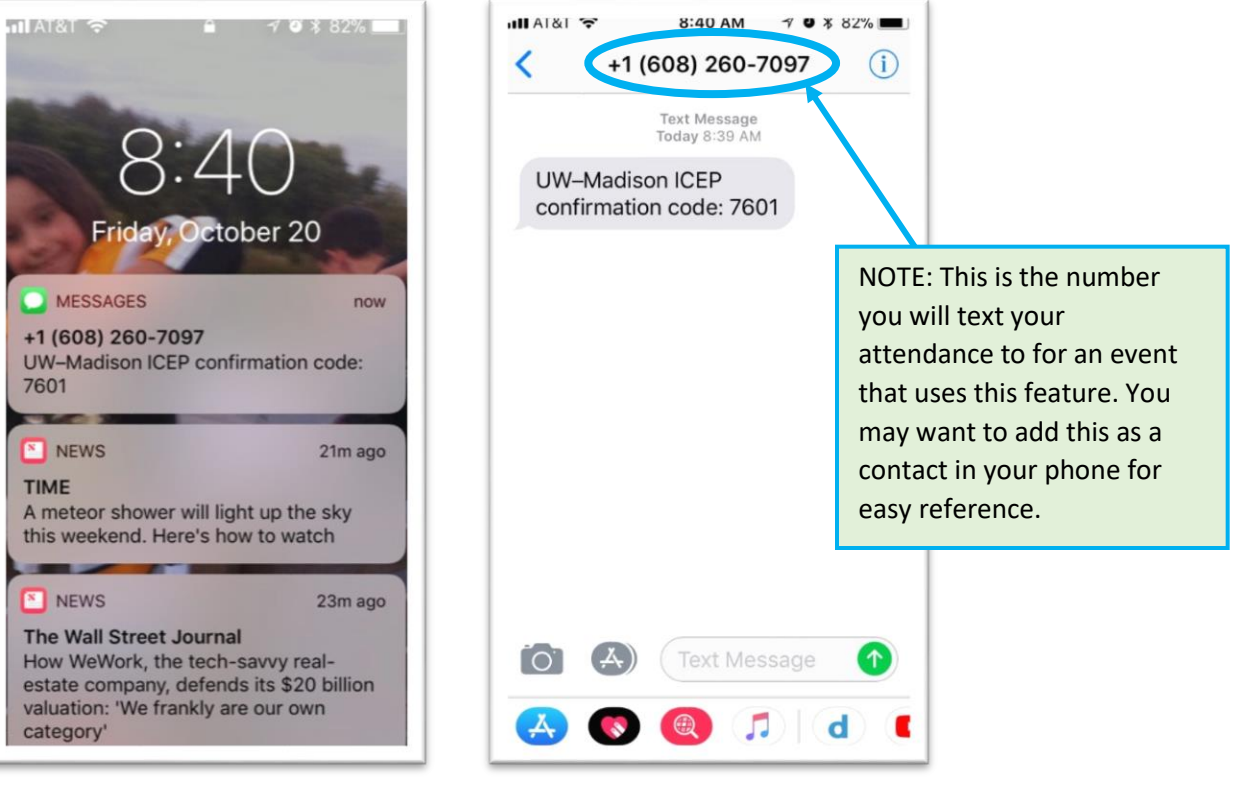

Push Notification on Lock Screen

From within Message App

- 16. *Go back to* the **Mobile** screen and *enter* the <four-digit code> CONFIRMATION CODE.
- 17. Select "CONFIRM NUMBER"

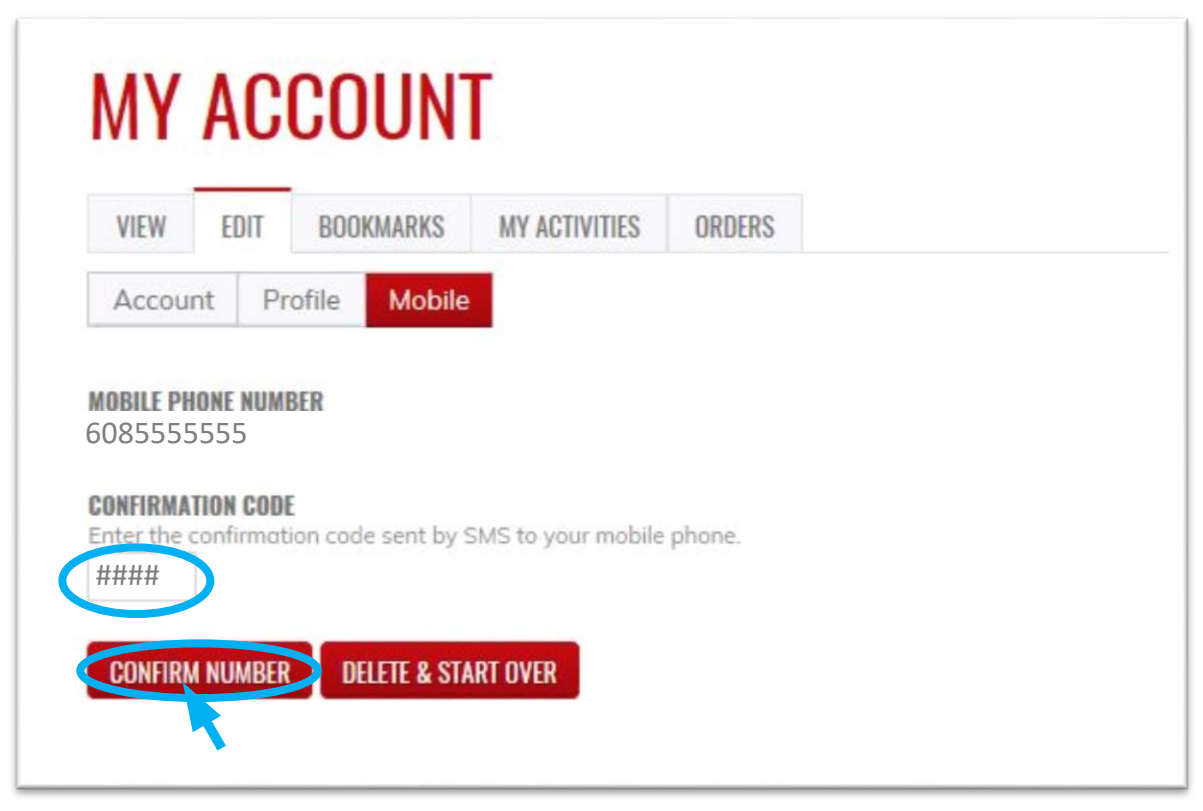

18. If you wish to disable messages from this system between certain hours, you can do so now.

#### 19. Select "SAVE."

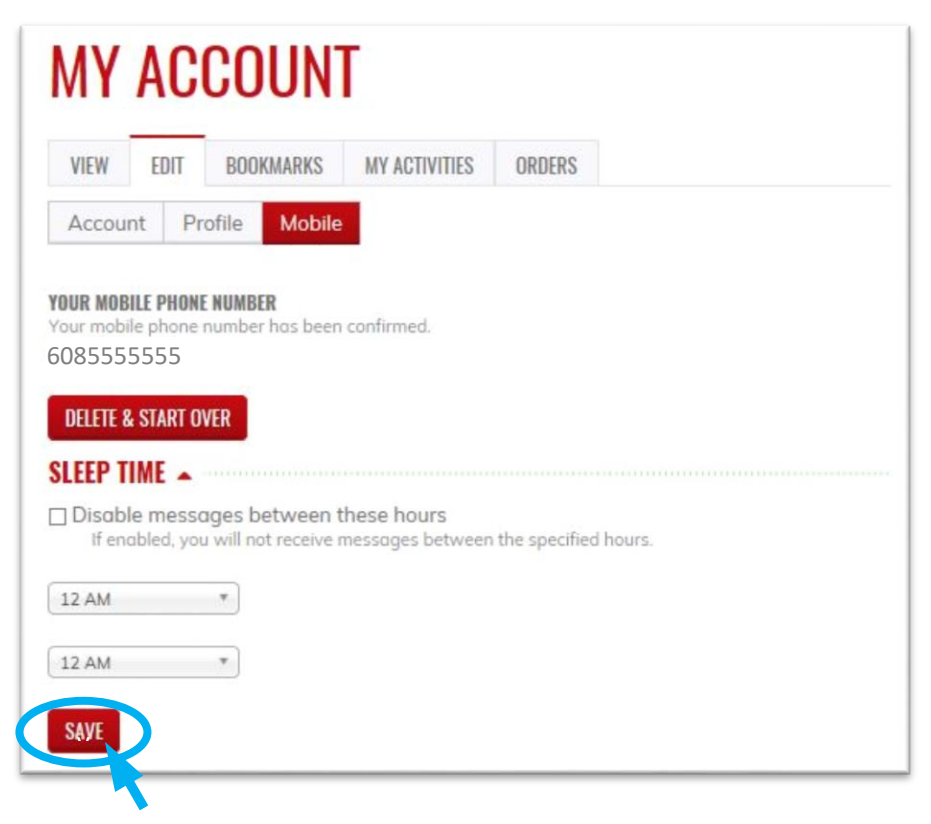

20. A message will appear indicating that your changes have been saved. You are now set up to send in your attendance via text messaging. Events that use this feature will provide instruction.

| MY             | AC                   | COUN                                 | Г                                             |               |          |  |  |
|----------------|----------------------|--------------------------------------|-----------------------------------------------|---------------|----------|--|--|
| VIEW           | EDIT                 | BOOKMARKS                            | MY ACTIVITIES                                 | ORDERS        |          |  |  |
| Accou          | nt Pi                | rofile Mobile                        |                                               |               |          |  |  |
| 📀 The          | change               | s have been sa                       | ved.                                          |               |          |  |  |
| YOUR MOE       | ILE PHON             | E NUMBER                             | confirmed                                     |               |          |  |  |
| 60855          | 55555                | number nus been                      | commed.                                       |               |          |  |  |
| DELETE 8       | & START O            | IVER                                 |                                               |               |          |  |  |
| <b>SLEEP T</b> | IME 🔺                |                                      |                                               |               |          |  |  |
| Disab<br>If en | le mess<br>abled, yo | ages between t<br>u will not receive | t <mark>hese hours</mark><br>messages between | the specified | d hours. |  |  |
| 12 AM          |                      | *                                    |                                               |               |          |  |  |
| 12 AM          |                      | *                                    |                                               |               |          |  |  |
| SAVE           |                      |                                      |                                               |               |          |  |  |

- 21. Select the COURSE CATALOG tab to explore our online and live course offerings.
- 22. Contact <u>help@icep.wisc.edu</u> if you need further assistance.